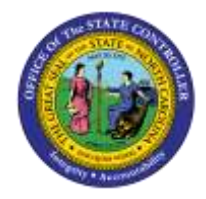

# HOW TO SEARCH FOR AN EMPLOYEE USING PA20

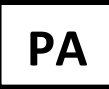

JOB AID PER-16

The purpose of this job aid is to demonstrate how to search for an employee using PA20.

## **ACCESS TRANSACTION:**

| Via Transaction Code: | PA20 |
|-----------------------|------|
|-----------------------|------|

 $\circ$   $\,$  Access the PA20 transaction from your SAP Easy Access screen

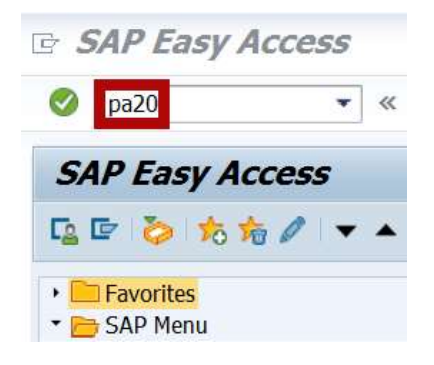

### Steps to search by Personnel number

1. Type the employee's Personnel number in the **Personnel no**. field and click the Enter  $\overset{\ref{main}}{=}$  icon

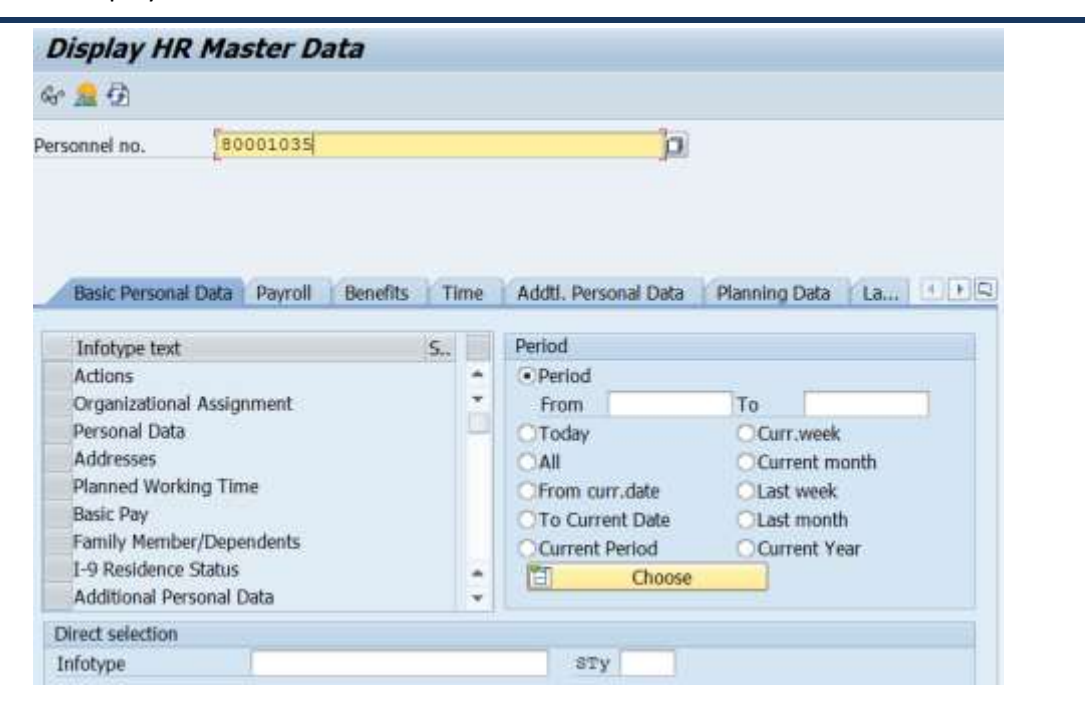

2. Employee information will display if the personnel number is valid.

| ersonnel no.                                                                                                    | 80001035                                  |            |          | 10                                                                         |                                                                             |  |
|----------------------------------------------------------------------------------------------------|-------------------------------------------|------------|----------|----------------------------------------------------------------------------|-----------------------------------------------------------------------------|--|
| ame                                                                                                    | Marvin Lero                               | y Tillman  | 1        |                                                                            |                                                                             |  |
| Group A<br>ESubgroup A1                                                                                                    | SPA Employees<br>FT N-FLSAOT F            | Perm       | Pe<br>Ci | ersA 4601 Natural an<br>ostC 4699999999 CL                                 | d Cultural Resources<br>JLTURE RESOURCES                                    |  |
| Basic Personal Da                                                                                                    | ata Payroll                               | Benefits T | ime      | Addtl. Personal Data                                                       | Planning Data La                                                            |  |
| Infotype text                                                                                                    |                                           | S.,        |          | Period                                                                     |                                                                             |  |
|                                                                                                    |                                           |            | -        |                                                                            |                                                                             |  |
| Actions                                                                                                    |                                           | × .        |          | Period                                                                     |                                                                             |  |
| Organizational A                                                                                                    | ssignment                                 | -          | ÷        | Period From                                                                | To                                                                          |  |
| Organizational A<br>Personal Data                                                                                                 | ssignment                                 |            | -        | Period From Today                                                          | To<br>OCurr.week                                                            |  |
| Actions<br>Organizational A<br>Personal Data<br>Addresses                                                                         | ssignment                                 |            | •        | Period From Today All                                                      | To<br>Curr.week<br>Current month                                            |  |
| Actions<br>Organizational A<br>Personal Data<br>Addresses<br>Planned Working                                                      | ssignment<br>I Time                       | ****       | -        | Period From Today All From curr.date                                       | To<br>Curr.week<br>Current month<br>Last week                               |  |
| Actions<br>Organizational A<br>Personal Data<br>Addresses<br>Planned Working<br>Basic Pay                                         | ssignment<br>1 Time                       |            | -        | Period From Today All From curr.date To Current Date                       | To<br>Curr.week<br>Current month<br>Last week<br>CLast month                |  |
| Actions<br>Organizational A<br>Personal Data<br>Addresses<br>Planned Working<br>Basic Pay<br>Family Member/I                      | ssignment<br>1 Time<br>Dependents         |            | ••□      | Period From Today All From curr.date To Current Date Current Period        | To<br>Curr.week<br>Current month<br>Last week<br>Last month<br>Current Year |  |
| Actions<br>Organizational A<br>Personal Data<br>Addresses<br>Planned Working<br>Basic Pay<br>Family Member/I<br>I-9 Residence Sta | ssignment<br>1 Time<br>Dependents<br>atus |            | D        | Period From Today All From curr.date To Current Date Current Period Choose | To<br>Curr.week<br>Current month<br>Last week<br>Last month<br>Current Year |  |

#### Steps to search by name

1. Click the matchcode box to the right of the **Personnel no.** field

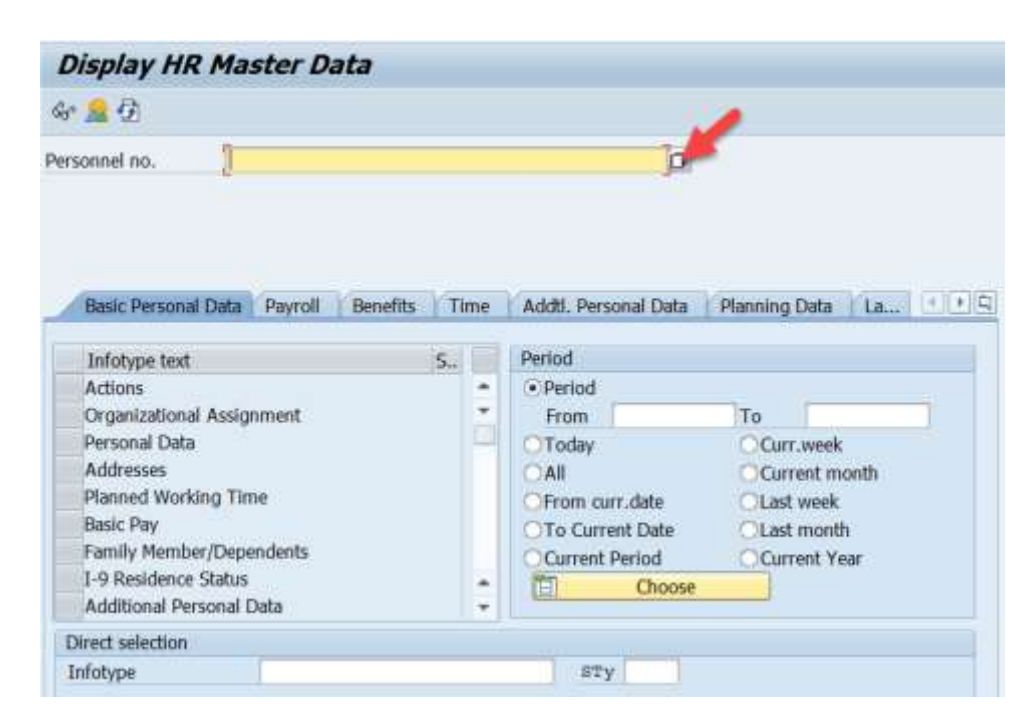

2. Search by Last name and/or First name.

| N: Last name | - First name | C: Personnel ID Num | ber K: Organizational assignment        | Fre |
|--------------|--------------|---------------------|-----------------------------------------|-----|
| Last name    | Tilli        | man                 |                                         |     |
| First name   | 🔲 Mar        | vin                 |                                         |     |
|              |              |                     | 1 A A A A A A A A A A A A A A A A A A A |     |
|              |              |                     |                                         |     |
|              |              |                     |                                         |     |
|              |              |                     |                                         |     |
|              |              |                     |                                         |     |
|              |              |                     |                                         |     |
|              |              |                     |                                         |     |
|              |              |                     |                                         |     |
|              |              |                     |                                         |     |
|              |              |                     |                                         |     |
|              |              |                     |                                         |     |
|              |              |                     |                                         |     |
|              |              |                     |                                         |     |
|              |              |                     |                                         |     |
|              |              |                     |                                         |     |
|              |              |                     |                                         |     |

Note: The Folder 🔲 box allows the option to choose from four search methods using the drop-down menu.

| Personnel Number        | (1)       |                        |                              |     |                                                                                                    |
|-------------------------|-----------|------------------------|------------------------------|-----|----------------------------------------------------------------------------------------------------|
| N: Last name - F        | irst name | C: Personnel ID Number | K: Organizational assignment | Fre |                                                                                                    |
| Last name<br>First name |           |                        | ]                            |     | N: Last name - First name<br>C: Personnel ID Number<br>K: Organizational assignment<br>Free search |

#### Steps to search using middle name

1. Type "=" in the **Personnel no**. field and click the **Enter** icon.

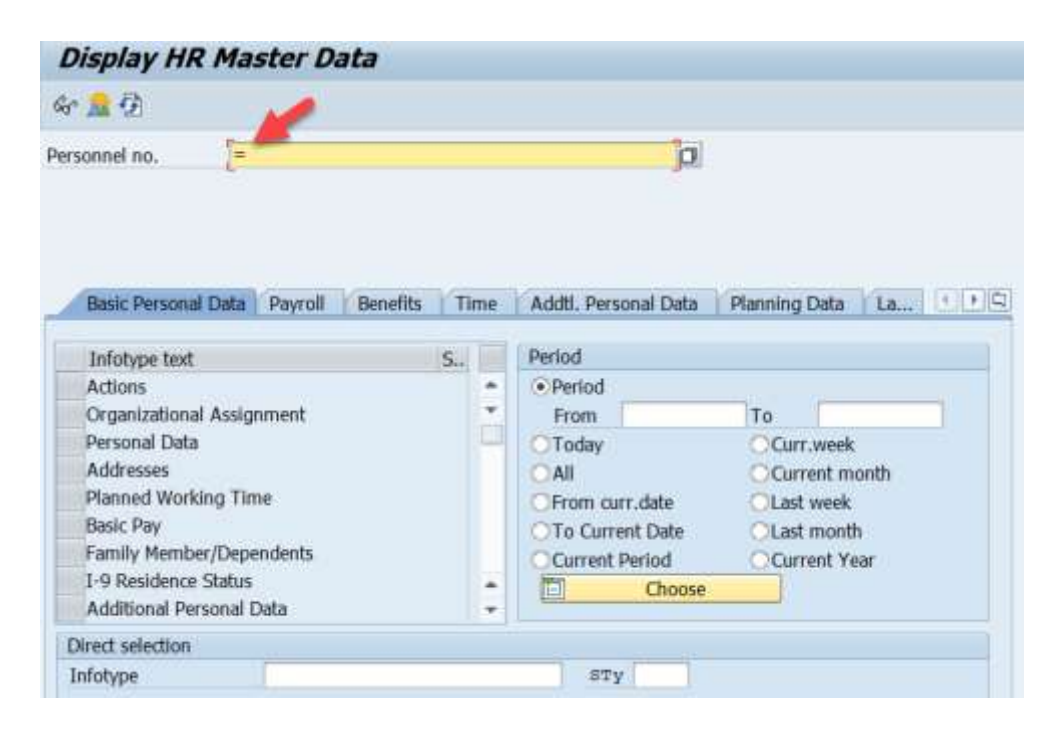

2. Click the Folder 🕒 box and select Last name – First name – Middle name from the drop-down menu.

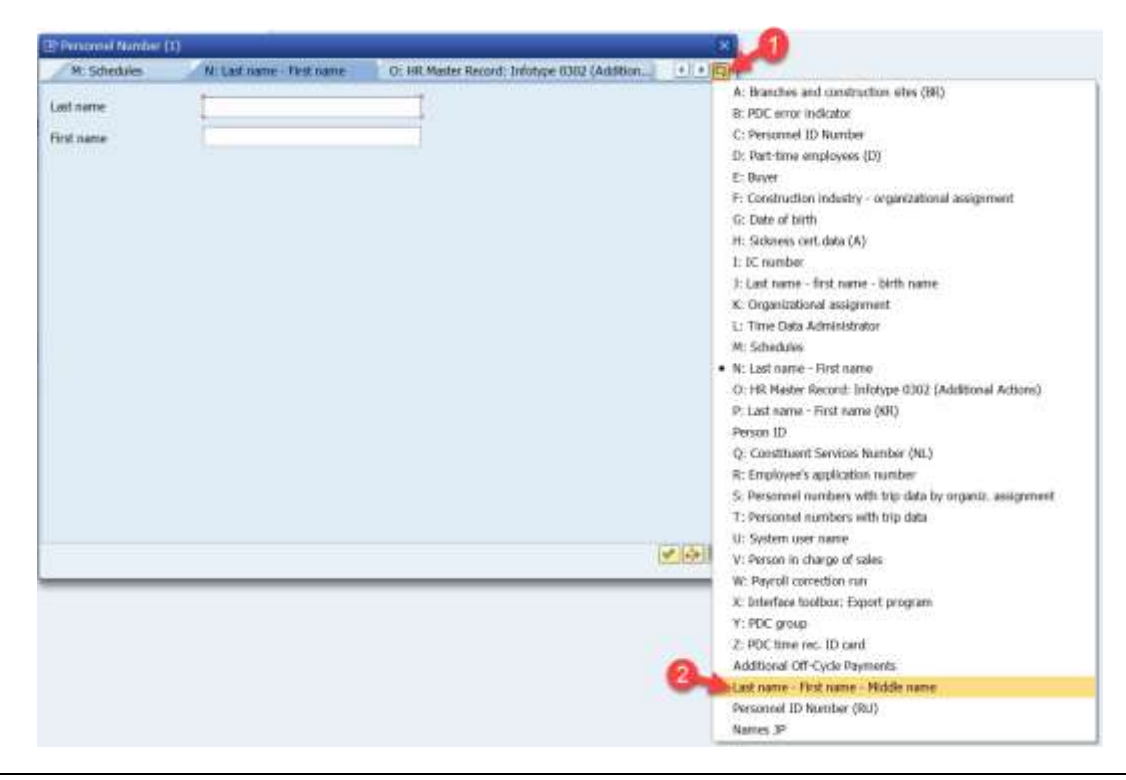

**Note**: Entering the "=" on the PA20 screen increases the number of available search methods generated in the drop-down menu.

2. Search by First name, Last name, Middle name, or any combination of the three.

| Additional Off- | Cycle Payments | Last name - First name - Middle name | Personnel ID Nu | 4 10 |
|-----------------|----------------|--------------------------------------|-----------------|------|
| ast name        | Tillman        |                                      |                 |      |
| irst name       | Marvin         |                                      |                 |      |
| liddle name     | Leroy          |                                      |                 |      |
|                 |                |                                      |                 |      |
|                 |                |                                      |                 |      |
|                 |                |                                      |                 |      |
|                 |                |                                      |                 |      |
|                 |                |                                      |                 |      |
|                 |                |                                      |                 |      |
|                 |                |                                      |                 |      |
|                 |                |                                      |                 |      |
|                 |                |                                      |                 |      |
|                 |                |                                      |                 |      |
|                 |                |                                      |                 |      |
|                 |                |                                      |                 |      |
|                 |                |                                      |                 |      |
|                 |                |                                      |                 |      |

3. Last name, First name, and Middle name will show on the Personnel Number pop-up screen.

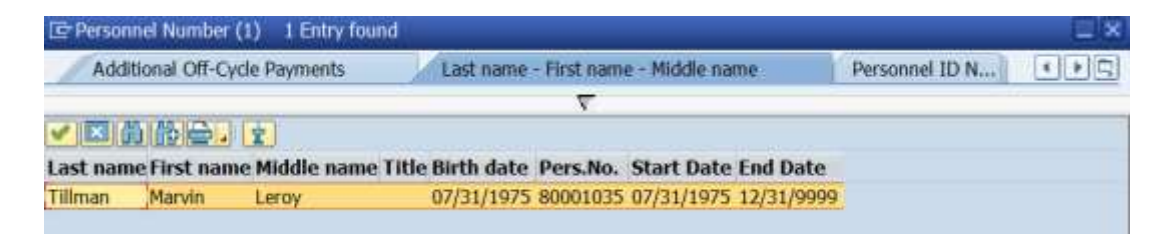

# Shortcuts that can be used when searching for an employee

By Name:

Use a shortcut (=n.xxxx - NO spaces.) in the **Personnel No**. field to search by name.

Examples:

1) =n.tillman

| Display HR Master Data |                |  |  |  |
|------------------------|----------------|--|--|--|
| Gr <u>ଛ</u> 🔂          |                |  |  |  |
| Personnel no.          | [=n.tillman ]] |  |  |  |

2) =n.tillman.marvin

| Display HR Master Data |                    |  |  |  |
|------------------------|--------------------|--|--|--|
| ber <u>ଛ</u> Đ         |                    |  |  |  |
| Personnel no.          | [=n.tillman.marvin |  |  |  |

3) =n.tillman.m\*

| Display HR Master Data |                |   |  |  |
|------------------------|----------------|---|--|--|
| 68° <u>ଛ</u> 🔂         |                |   |  |  |
| Personnel no.          | [=n.tillman.m* | þ |  |  |

## **By Social Security Number:**

Use a shortcut (=c..#### - NO spaces.) in the **Personnel No**. field to search by SSN.

(Example: =c..123456789)

| Display HR Master Data |             |   |  |  |
|------------------------|-------------|---|--|--|
| ber <u>M</u> 🔁         |             |   |  |  |
| Personnel no.          | =c123456789 | 1 |  |  |